## DG Guía para el cambio de contraseña Wi-Fi Observa

### Información sobre el cambio de contraseña Wi-Fi

#### Acceso al router DIGI

En primer lugar, debes verificar que tu dispositivo (te recomendamos que utilices un ordenador) está conectado al router a través del cable Ethernet o mediante una conexión Wi-Fi. Una vez conectado, escribe **192.168.1.1** en la barra de direcciones de un navegador web y pulsa **Enter**.

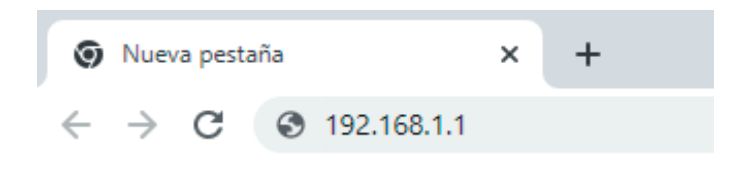

Cuando lo hagas, te aparecerá una página de acceso en la que debes introducir el Usuario y

#### la **Contraseña**.

Las claves de inicio de sesión son:

#### Usuario: **user** Contraseña: **user**

| Por favor, introd                 | uzca Nombre de Usuario y Contrasei | ia: |
|-----------------------------------|------------------------------------|-----|
| Nombre<br>Usuario:<br>Contraseña: | user                               |     |
|                                   | Acceso Cancelar                    |     |

DIGI mobil es una marca registrada de DIGI Spain Telecom, S.L.U. Domicilio social en Calle Francisca Delgado, 11, 28108 Alcobendas (Madrid). NIF B - 84919760. Registro Mercantil de Madrid al Tº. 23.521, Fº. 112, Sección 8 , H.º M-421.936, Inscripción 5.

# DG Guía para el cambio de contraseña Wi-Fi Observa

#### Cambiar la clave de tu Wi-Fi

Para cambiar la clave de tu Wi-Fi accede a **Configuración básica > Wi-Fi** en el menú lateral y selecciona **Configuración Seguridad**.

Elige la red Wi-Fi para la que quieres hacer el cambio en **Seleccionar SSID**. Para cambiar la contraseña de la red **2,4 GHz**, selecciona **SSID1** y para cambiar la de **5 GHz**, selecciona **SSID5**.

A continuación, define la nueva contraseña en el apartado **Clave WPA Pre-compartida** y haz clic en **Aplicar** para que se guarden los cambios.

| Observa Telecom                                                                                                    | TRG24AC                                                                                                    |                                                                                       |   | <sup>p</sup> asarela Fibra |
|----------------------------------------------------------------------------------------------------|----------------------------------------------------------------------------------------------------|---------------------------------------------------------------------------------------|---|----------------------------|
| <ul> <li>Estado</li> <li>Configuración básica</li> <li>LAN</li> <li>WiFi         <ul> <li>Config Básica 2.4GHz</li> <li>Config Básica 5GHz</li> <li>Configuración Seguridad</li> </ul> </li> <li>Configuración Avanzada</li> <li>Aplicaciones</li> <li>Gestión</li> </ul> | Configuración S<br>Seleccionar SSID:<br>Autenticación:<br>Clave WPA Pre-<br>compartida:<br>Modo Encriptación:<br>Aplicar Actualizar | eguridad Inalámbrica<br>SSID1  V<br>WPA-PSK/WPA2-PSK MIXED<br>Tu contrasena<br>AES  V | v |                            |

Recuerda que una vez cambies la clave Wi-Fi, tendrás que modificarla en todos tus dispositivos para que puedan conectarse a internet.